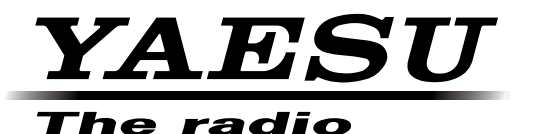

### **HF/VHF/UHF** Всережимный трансивер

### C4FM FDMA/FM

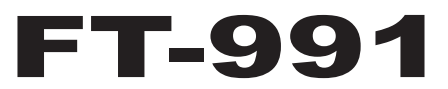

### Руководство пользователя

# (Версия GM)

Благодарим Вас, что выбрали продукт Yaesu.

Данное руководство объясняет функции и настройки радиостанции при использовании "Функции GM".

Для получения информации об основных функциональных возможностях трансивера, пожалуйста обратитесь к инструкции по эксплуатации FT-991.

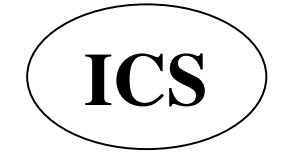

#### Сожержание

| Введение                                                 | . 2             |
|----------------------------------------------------------|-----------------|
| Работа с экраном ввода символов                          | 2               |
| Экран ввода буквенных символов                           | 2               |
| Экран ввода чисел и символов<br>Использование функции GM | 2<br>. <b>3</b> |
| Что такое функция GM?                                    | . 3             |
| Основные методы использования функции GM                 | . 3             |
| Отображение на экране всех радиостанций,                 |                 |
| использующих функцию GM                                  | . 4             |
| Отображение только партнерских радиостанций,             |                 |
| зарегистрированных в группе GM                           | . 5             |
| Ручной ввод информации о местоположении                  | 6               |

| Регистрация групп и их участников 7              |
|--------------------------------------------------|
| Создание новой группы7                           |
| Регистрация членов группы 8                      |
| Регистрация из общего списка группы              |
| Ручная регистрация                               |
| Изменение названия группы 11                     |
| Изменение имени (позывного) члена группы13       |
| Удаление группы 15                               |
| Удаление члена группы 16                         |
| Использование меню функции GM 17                 |
| Настройка списка меню функции GM 17              |
| Использование меню для функции 17                |
| Отображение идентификаторов радиостанций 17      |
| Переключение информации о других радиостанциях18 |
| Настройка единицы измерения расстояния 19        |
|                                                  |

### Работа с экраном ввода символов

Следующий экран отобразится при вводе текста, такого как название группы, в радиостанции.

#### Экран ввода буквенных символов

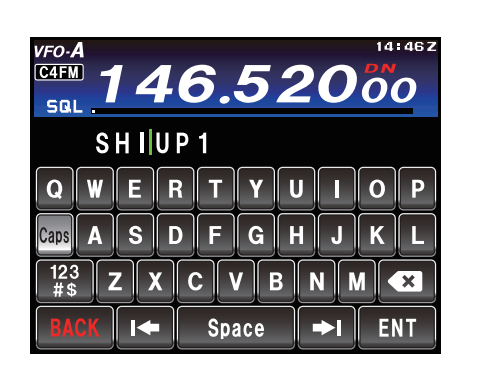

| [Caps]   | Переключение между верхним и нижним<br>регистром.         |  |  |
|----------|-----------------------------------------------------------|--|--|
| [123#\$] | Переключение на экран ввода цифр и символов.              |  |  |
| [I≑][⇒I] | Перемещение курсора ввода влево и вправо.                 |  |  |
| [ENT]    | Подтверждение ввода символов и возврат в предыдущее меню. |  |  |
| [BACK]   | Экран вернется к предыдущему при нажатии этого символа.   |  |  |
| [🛛]      | Удаляет символ слева от курсора.                          |  |  |

#### Экран ввода чисел и символов

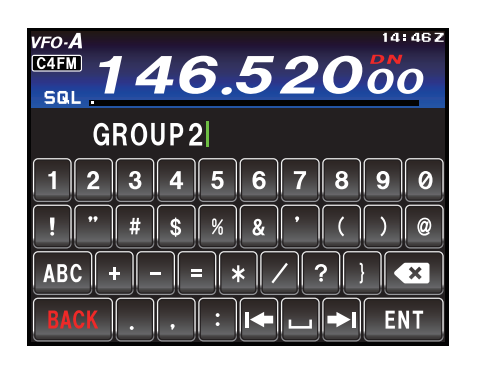

[ABC]

Переключение на экран ввода буквенных символов.

## Что такое функция GM?

Функция GM (контроль группы) отслеживает установленную частоту, чтобы обнаружить, находятся ли какиелибо радиостанции, с работающей функцией GM в пределах действия связи.

FT-991 может показывать местоположение расстояние и прочую информацию для каждого позывного члена группы.

Кроме того, опознавание радиостанций с функцией GM, которые находятся в пределах связи, это удобный способ определить относительное местоположение всех членов группы.

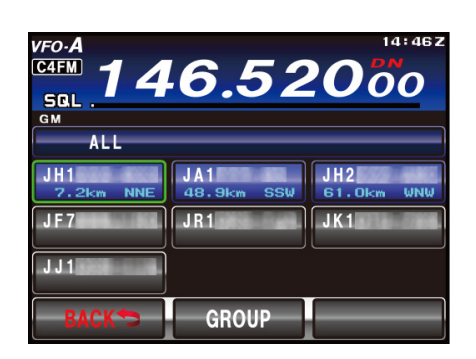

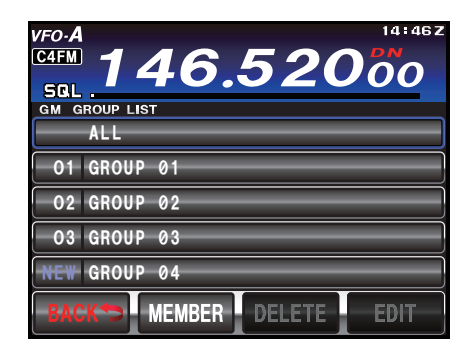

Максимум 5 групп, можно создать при помощи функции GM радиостанции.

Максимум 24 радиостанций (за исключением своей радиостанции) можно зарегистрировать в качестве члена группы.

#### Примечание:

Чтобы использовать функцию GM, все члены группы должны работать на одной и той же частоте.

#### Совет:

Функция GM не работает в аналоговом режиме FM.

#### Основные методы использования функции GM

Существует два способа использования функции GM:

(1) Отображение всех радиостанций, работающих с функцией GM, которые находятся в пределах связи, это удобный способ определить относительное местоположение всех членов группы (можно показать максимум 24 радиостанции)

(2) Регистрация ID партнеров в памяти группы, а затем отображение только членов группы.

Пояснение двух методов начала работы с функцией GM описано в следующем разделе.

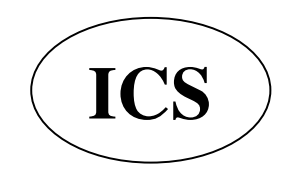

#### Основные методы использования функции GM

#### Отображение на экране всех радиостанций, использующих функцию GM

 Нажмите на кнопку MODE, а затем нажмите соответствующую клавишу C4FM на экране, чтобы установить режим работы. Значок "C4FM" появится на дисплее.

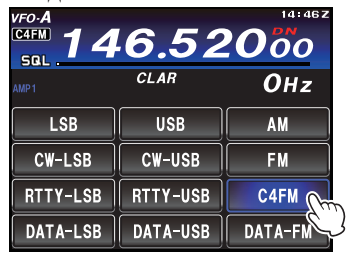

- 2. Установите нужную частоту.
- 3. Нажмите кнопку F(M-LIST), затем коснитесь [GM] на экране.

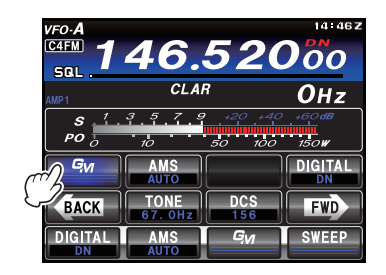

До 24 радиостанций, работающих с функцией GM в пределах действия радиосвязи, будут перечислены на дисплее.

Будет отображаться позывной, расположение и расстояние до радиостанций, работающих в режиме DN с функцией GM в пределах действия связи.

#### Советы:

□ Станций в пределах действия радиосвязи отображаются синим цветом.

🗖 Станции вне области действия

отображаются серым цветом.

□ Дисплей можно переключать, чтобы показать информацию о расстоянии и о направлении или информацию о мощности сигнала. См стр. 17.

#### Примечание:

Информация о расстоянии и направлении отображается только тогда, когда расположение этой радиостанции и других станций были зарегистрированы в памяти трансивера. Для получения подробной информации о том, как зарегистрировать информацию о местоположении, см. стр. 6.

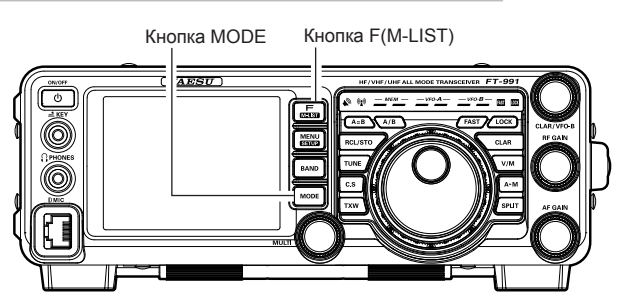

4. Нажмите [BACK] на экране. Функция GM будет выключена и изображение на экране вернется к предыдущему.

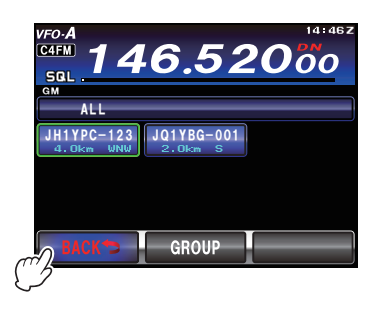

#### Основные методы использования функции GM

#### Отображение только партнерских радиостанций, зарегистрированных в группе GM

До 24 радиостанций можно зарегистрировать в каждой группе.

После того, как группа была создана, ее можно выбрать из списка групп, а затем, если коснуться экрана, будет показан статус зарегистрированных участников в этой группе.

1. Нажмите на кнопку MODE, а затем нажмите соответствующую клавишу на дисплее, чтобы выбрать режим работы C4FM. Значок "C4FM" появится на дисплее.

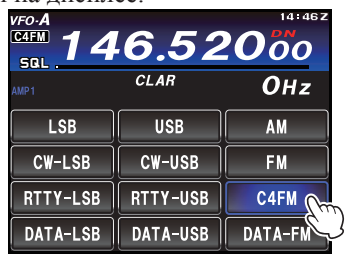

- 2. Установите нужную частоту.
- 3. Нажмите кнопку F(M-LIST), затем коснитесь [GM] на экране.

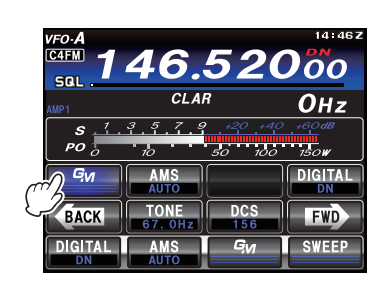

4. Нажмите [GROUP] на экране, затем поверните ручку MULTI или коснитесь экрана, чтобы выбрать нужную группу.

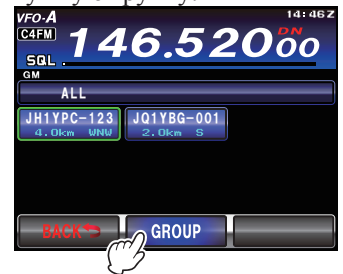

5. Коснитесь экрана, чтобы выбрать группу.

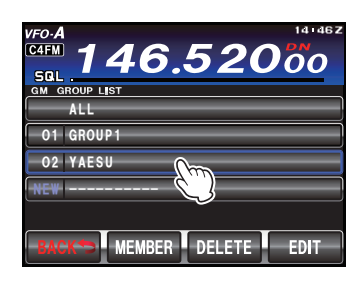

Будет показано до 24 радиостанций в зоне действия заданного диапазона с помощью функции GM.

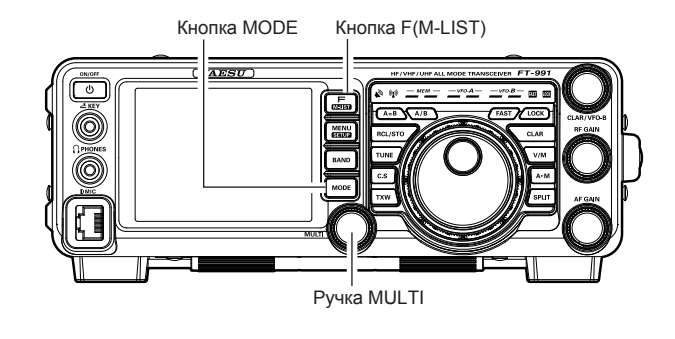

6. Чтобы вернуться к списку групп нажмите кнопку [GROUP].

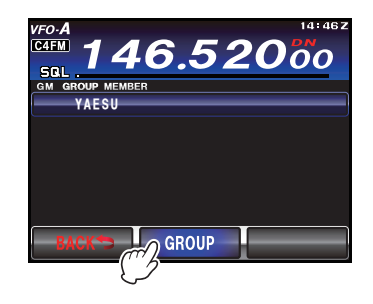

#### **COBET:**

Нажмите [BACK] на экране, функция GM будет выключена и изображение на экране вернется к предыдущему.

 Нажмите [BACK] дважды на экране. Функция GM будет выключена и изображение на экране вернется к предыдущему.

#### Ручной ввод информации о местоположении

- 1. Нажмите кнопку MENU (SETUP).
- 2. Коснитесь [LAT/LON] на экране.
- 3. Коснитесь [LAT] на экране.

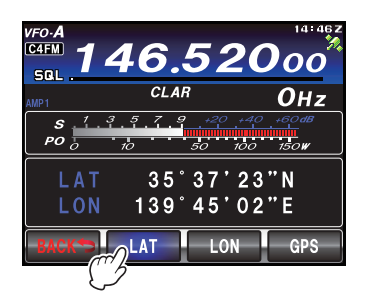

4. Введите широту, затем коснитесь [ENT], после [BACK].

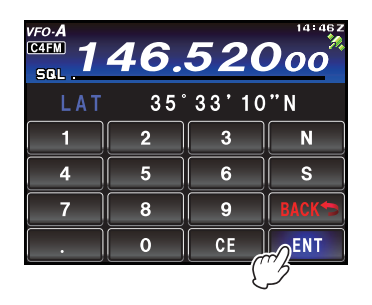

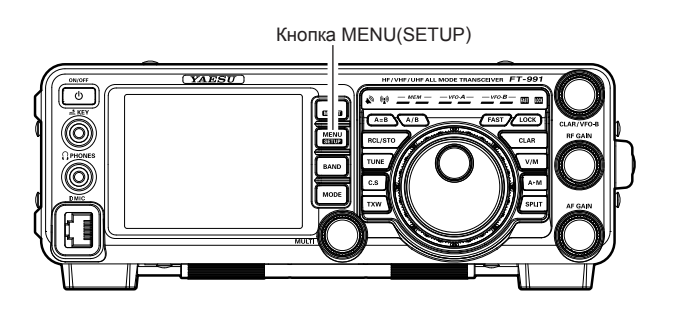

5. Коснитесь [LON] на экране.

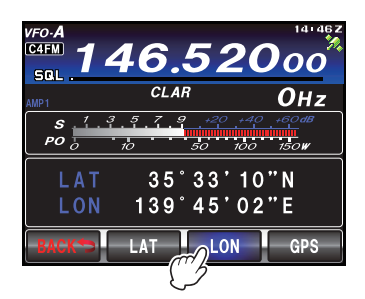

6. Введите долготу, затем коснитесь [ENT], после [BACK].

| VF0-A<br>C4FM 146.52000 |   |    |      |  |  |  |
|-------------------------|---|----|------|--|--|--|
| LON 139°44'13"E         |   |    |      |  |  |  |
| 1                       | 2 | 3  | E    |  |  |  |
| 4                       | 5 | 6  | W    |  |  |  |
| 7                       | 8 | 9  | BACK |  |  |  |
|                         | 0 | CE | ENT  |  |  |  |
|                         |   | (' | 5    |  |  |  |

7. Нажмите кнопку MENU (SETUP), чтобы вернуться в нормальный режим работы.

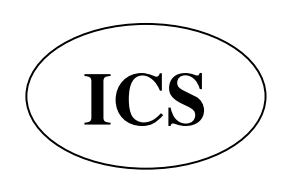

#### Создание новой группы

Для использования функции GM для работы с группой, данные о группе и членах группы должны быть сохранены в памяти радиостанции заранее. До 5 групп можно создать с помощью функции GM.

1. Нажмите кнопку F (M-LIST), а затем нажмите [GM] на дисплее.

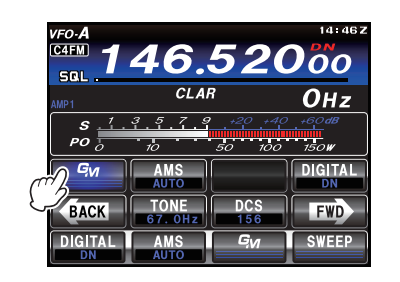

2. Коснитесь [GROUP] на экране, затем поверните ручку MULTI, чтобы выбрать новых раздел с надписью "NEW" слева.

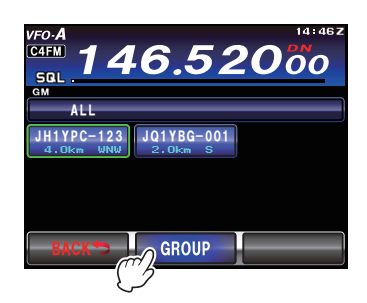

3. Коснитесь [ENTRY] или выберите новую область на экране. Появится экран ввода символов.

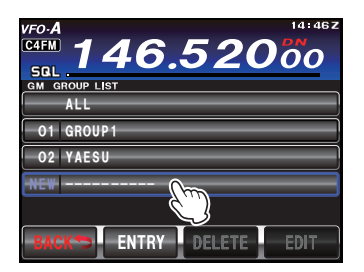

 С помощью экрана набора символов введите название группы. Набранные символы появятся вверху экрана.

#### Совет:

🗖 Можно ввести до 16 символов.

Можно использовать английские буквы, цифры или символы.

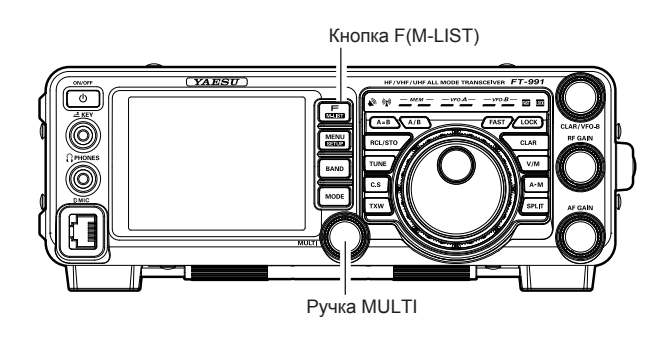

5. Коснитесь [ENT] на экране. Будет создана группы и на экране появится список членов группы.

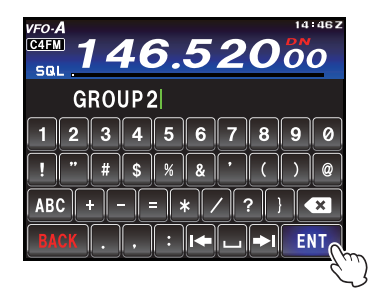

6. Коснитесь [BACK] на экране. Вернитесь к списку групп. Созданная группы будет отображаться вверху экрана. Совет: Перед нажатием [BACK], необходимо внести список членов группы вручную. Пожалуйста обратитесь к стр. 7 "Ручная регистрация"

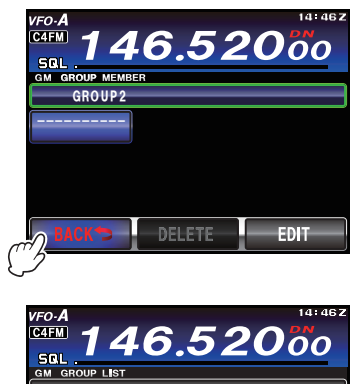

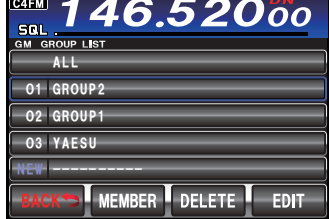

#### Регистрация членов группы

#### Регистрация из общего списка группы

Для использования функции GM для работы с группой, данные о группе и членах группы должны быть сохранены в памяти радиостанции заранее. Нужные радиостанции можно выбрать из общего списка группы и указать в качестве членов группы.

1. Нажмите кнопку F (M-LIST), а затем нажмите

[GM] на экране.

Позывные, направление и расстояние

радиостанций, работающих в заданном диапазоне связи, в режиме DN и с функцией GM будет

отображаться на экране.

#### СОВЕТЫ:

Радиостанций в области действия связи будут отображаться синим цветом.

**С**танции вне зоны действия связи будут отображаться серым цветом.

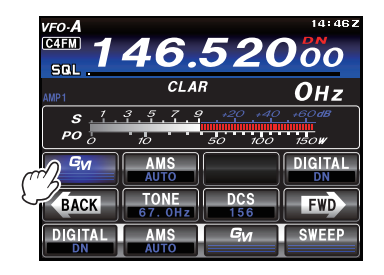

2. Коснитесь [GROUP] на экране, затем поверните ручку MULTI или коснитесь экрана, чтобы выбрать радиостанцию, которую вы хотите зарегистрировать. Выбранная радиостанция будет отображаться в зеленом квадратике.

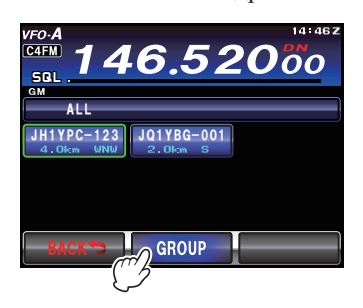

- 3. Коснитесь на экране выделенной радиостанции. Позывной выбранной радиостанции будет мигать.
- Повторите шаг 2 и 3 для выбора остальных радиостанций. Позывные всех выбранных радиостанций будут мигать.

Совет:

Можно выбрать до 24 радиостанций

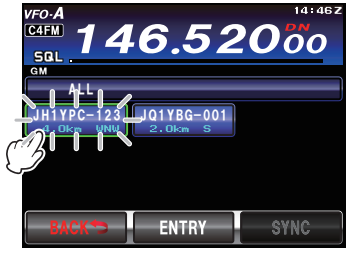

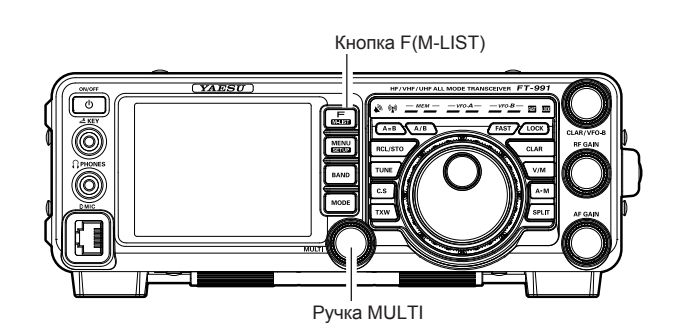

- 5. Нажмите [ENTRY] на экране. Появится список групп.
- 6. Вращайте ручку MULTI или коснитесь нужной группы, в которой вы хотите зарегистрировать участника.

Совет:

Чтобы завершить ввод названия группы при создании и регистрации новой группы, повторите шаги от 2 до 6 со стр. 5 "Создание новой группы".

 Коснитесь [ENTRY] на экране. Появится список членов группы вместе с выбранной радиостанцией, добавленной в этот список.

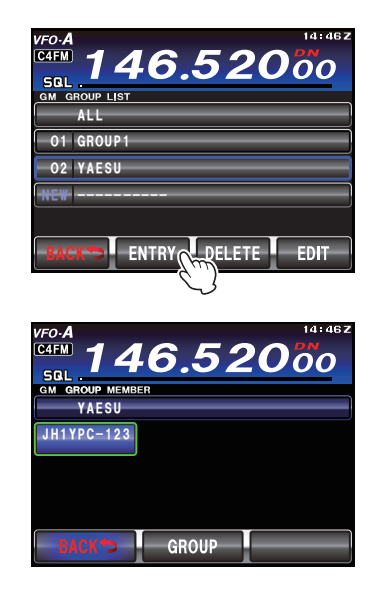

#### Регистрация членов группы

#### Ручная регистрация

Можно ввести позывные радиостанций и добавить как членов группы.

 Нажмите кнопку F (M-LIST), а затем коснитесь [GM] на экране. Позывные, направление и расстояние радиостанций, работающих в заданном диапазоне связи, в режиме DN и с функцией GM будет отображаться на экране. СОВЕТЫ:

Радиостанций в области действия связи будут отображаться синим цветом.

**С**танции вне зоны действия связи будут отображаться серым цветом.

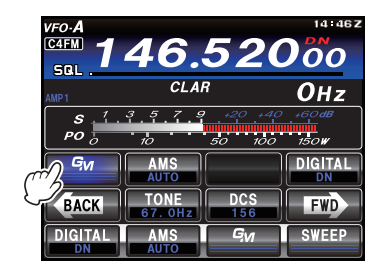

2. Коснитесь [GROUP] на экране. Появится список группы.

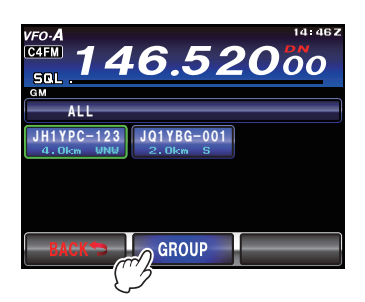

- Поверните ручку MULTI, или коснитесь экрана чтобы выбрать группу, в которую Вы хотите добавить участника.
- 4. Коснитесь [EDIT] на экране. Появится список членов группы.

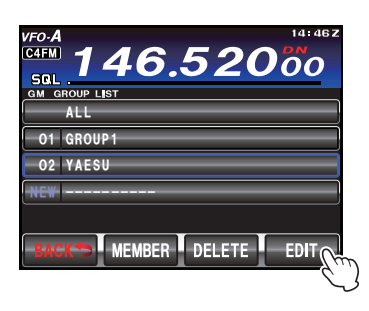

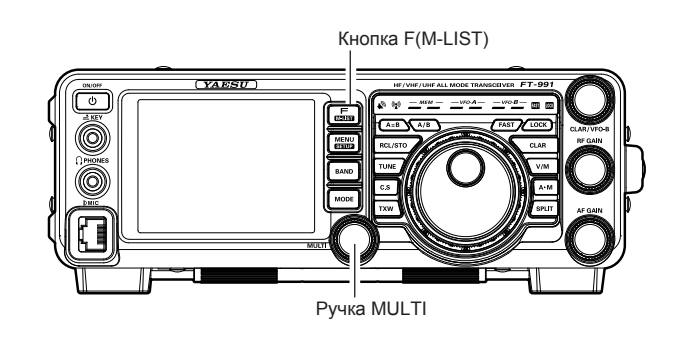

 Коснитесь поля с позывным, в котором будет отображаться "- - - - - - - -".
Выделенное поле будет подсвечиваться зеленым цветом.

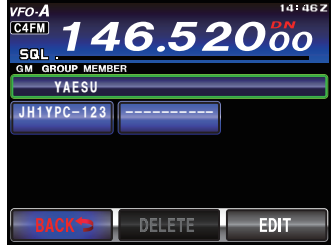

6. 6. Нажмите [EDIT] на экране. Появится экран ввода символов.

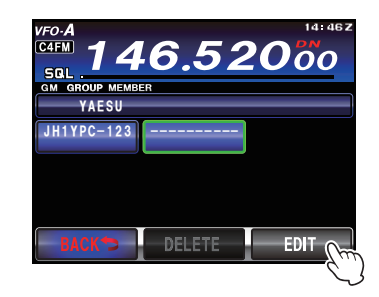

 С помощью экрана набора символов введите позывной. Набранные символы появятся вверху экрана.

#### Совет:

🗖 Можно ввести до 10 символов.

Можно использовать английские буквы, цифры или символы

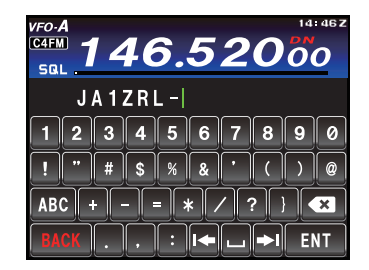

#### Регистрация членов группы

8. Нажмите [ENT] на экране. Введенный позывной будет отображаться вверху списка членов группы. Повторите шаги с 5 по 8, чтобы продолжить добавление остальных участников. **COBET:** 

Можно зарегистрировать до 24 радиостанций в группе.

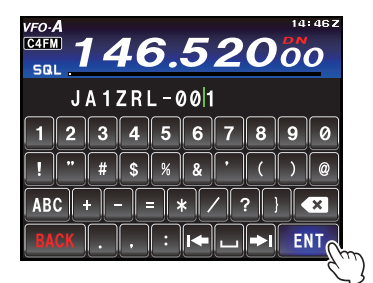

9. Нажмите [ВАСК] на экране. Экран вернется к списку групп.

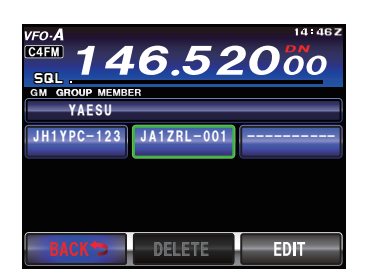

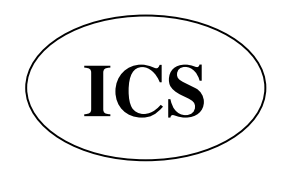

#### Изменение названия группы

Можно изменить название уже созданной группы.

1. Нажмите кнопку F (M-LIST), а затем нажмите [GM] на экране.

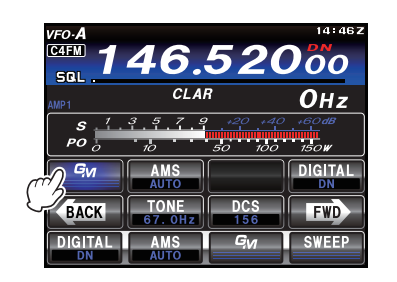

2. Нажмите [GROUP] на экране. Появится список групп.

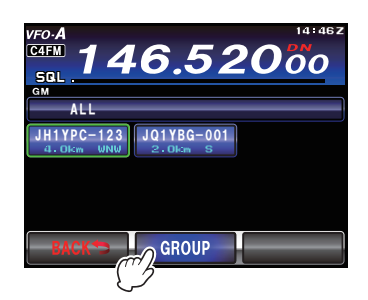

- 3. Поверните ручку MULTI для выбора группы, название которой вы хотите изменить.
- Коснитесь [EDIT] на экране. Появится список членов группы. Убедитесь, что название группы в верхней части экрана подсвечено зеленым цветом.

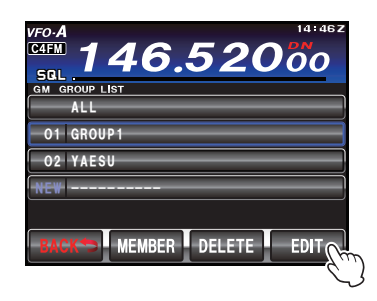

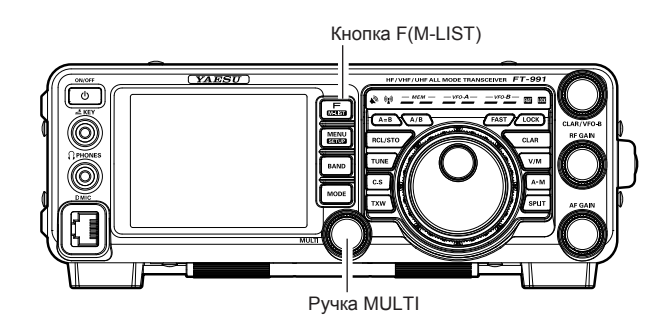

5. Нажмите [EDIT] на экране. Появится экран ввода символов.

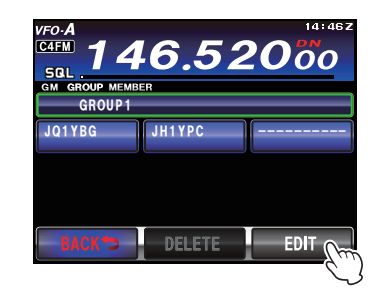

 Коснитесь символов на экране для ввода названия группы. Символы справа от курсора будут изменены.

#### Совет:

 Можно ввести до 16 символов.
Можно использовать английские буквы, цифры или символы.

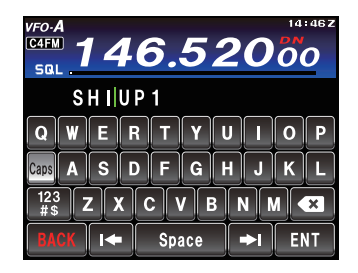

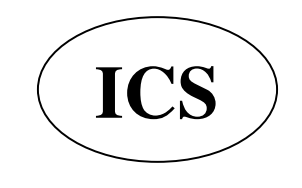

#### Изменение названия группы

 Нажмите [ENT] на экране.
Экран вернется к списку членов группы и будет отображаться измененное название группы.

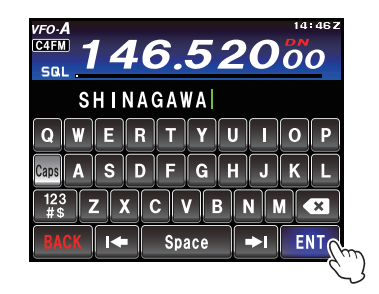

8. Нажмите [ВАСК] на экране.

Вы вернетесь к списку групп. Название группы, которое было изменено появится в списке.

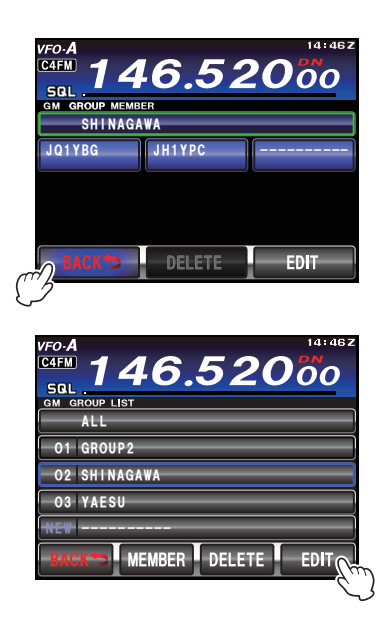

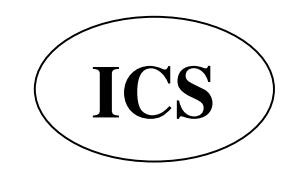

#### Изменение имени (позывного) члена группы

Можно изменить позывной зарегистрированного члена группы.

1. Нажмите кнопку F (M-LIST), а затем коснитесь [GM] на экране.

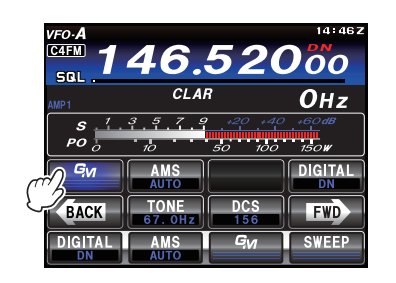

2. Коснитесь [GROUP] на экране. Появится список группы.

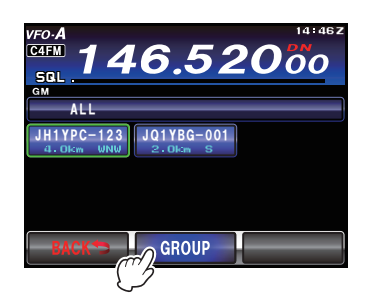

- 3. Поверните ручку MULTI, или коснитесь экрана чтобы выбрать группу, в которой Вы хотите изменить позывной участника.
- 4. Коснитесь [EDIT] на экране. Появится список членов группы

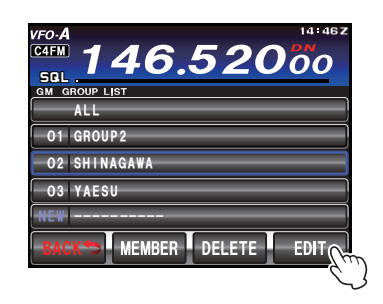

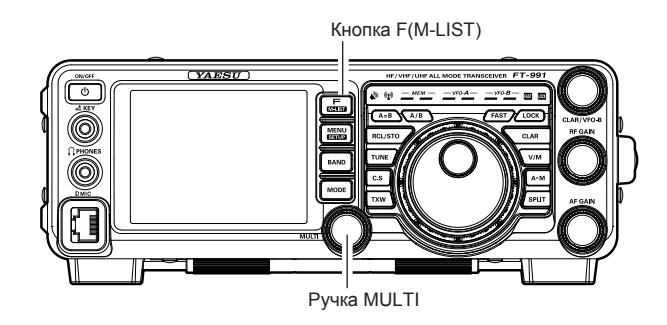

 Коснитесь позывного участника группы, который вы хотите изменить. Выбранный позывной будет выделен зеленым цветом.

| 2 |  |  |  |  |
|---|--|--|--|--|
|   |  |  |  |  |
|   |  |  |  |  |
|   |  |  |  |  |
|   |  |  |  |  |
|   |  |  |  |  |
| _ |  |  |  |  |
|   |  |  |  |  |
|   |  |  |  |  |

 Нажмите [EDIT] на экране. Появится экран ввода символов.

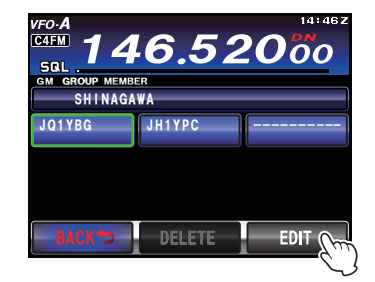

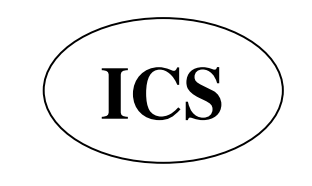

#### Изменение имени (позывного) члена группы

 С помощью экрана набора символов измените позывной. Символы справа от курсора будут изменены

#### СОВЕТЫ:

Можно ввести до 10 символов.

Можно использовать английские буквы, цифры или символы.

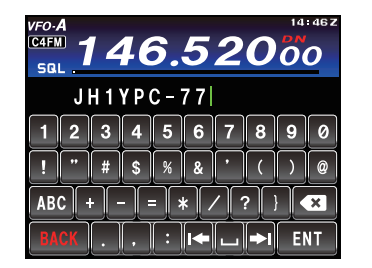

8. Нажмите [ENT] на экране.

Экран вернется к списку членов группы и будет отображаться измененный позывной члена группы.

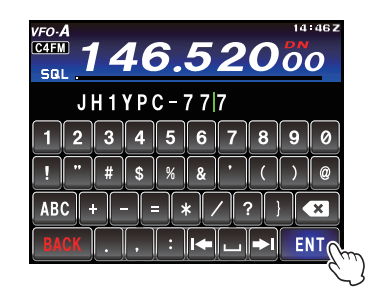

9. Нажмите [BACK] на экране. Вы вернетесь к списку групп.

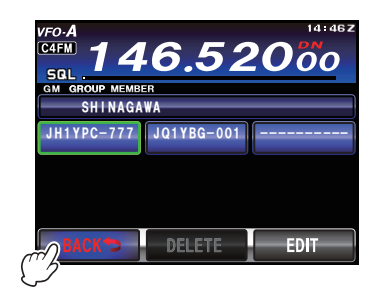

#### ПРИМЕЧАНИЕ:

Даже если имя (позывной) члена группы было изменено, и если радиостанция с таким же ID (специальным идентификационным номером радиостанции) ведет прием, то прием сигнала позывного будет в приоритете и обновится автоматически.

#### Удаление группы

Зарегистрированную группу можно удалить из списка.

- 1. Включите отображение списка группы на экране.
- 2. Поверните ручку MULTI или коснитесь экрана, чтобы выбрать группу, которую нужно удалить.

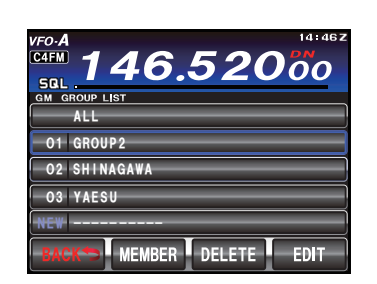

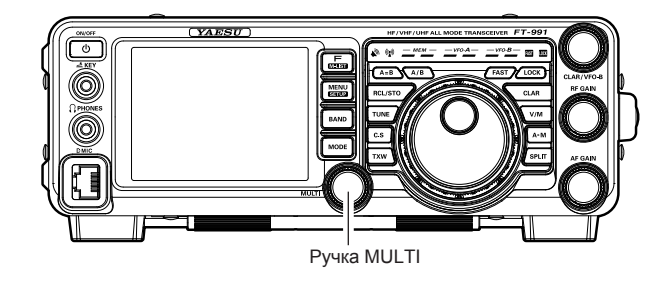

 Нажмите [DEL] на экране. Появится экран подтверждения удаления.

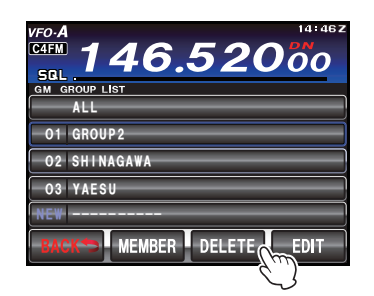

 Нажмите [OK] на экране. Группа будет удалена и экране вернется к списку групп. Совет:

Коснитесь [Cancel] для отмены удаления.

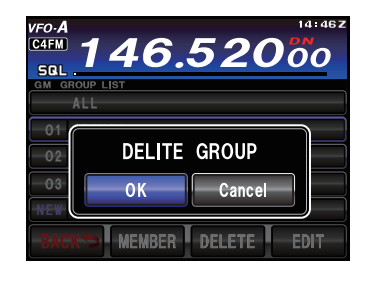

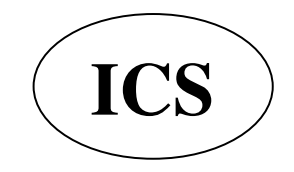

### Регистрация групп и их участников

#### Удаление члена группы

Можно удалить зарегистрированного участника группы.

- 1. Включите отображение списка группы на экране.
- Поверните ручку MULTI или коснитесь экрана, чтобы выбрать группу, в которой вы хотите удалить участника.
- Нажмите [EDIT] на экране. Список членов группы будет отображаться на экране.

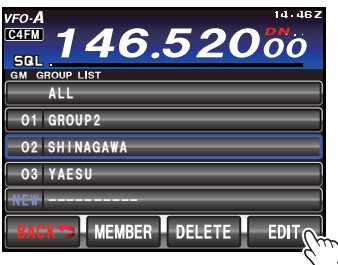

 Выберите запись участника, которую Вы хотите удалить. Выбранная запись будет выделена зеленой рамкой.

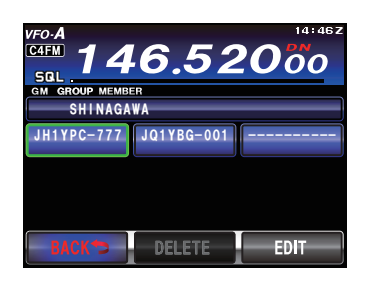

5. Нажмите [DELETE] на экране. Появится экран подтверждения удаления.

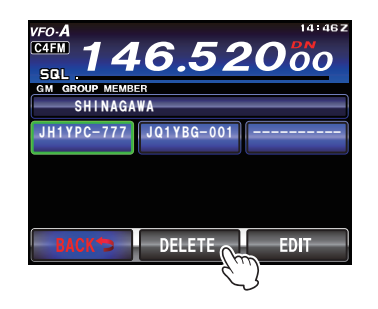

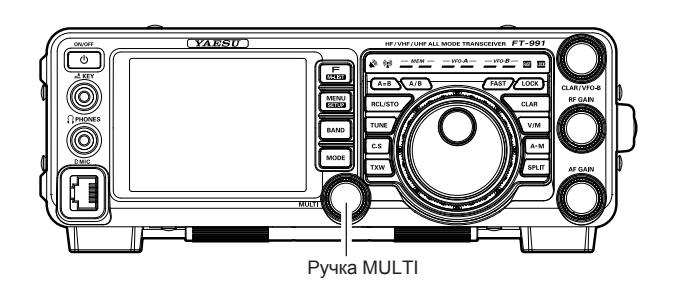

 Нажмите [OK] на экране.
Запись члена группы будет удалена, а экран вернется к списку членов группы.
COBET:

Нажмите [Cancel], чтобы отменить удаление.

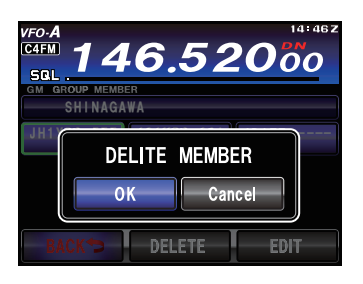

#### Настройка списка меню функции GM

| No. | Функция меню | Доступные настройки                             | По умолчанию |
|-----|--------------|-------------------------------------------------|--------------|
|     |              | Показывает уникальный ID радиостанции           |              |
| 087 | RADIO ID     | (идентификатор уникален для каждого трансивер и | ****         |
|     |              | его невозможно изменить)                        |              |
| 090 | GM DISPLY    | DISTANCE/STRENGTH                               | DISTANCE     |
| 091 | DISTANCE     | km/mile                                         | mile         |

#### Использование меню функции GM

#### Отображение идентификационных номеров радиостанций

Вы можете проверить уникальный идентификатор (5-значный номер), присвоенный каждому трансиверу производителем. Идентификатор (ID) нельзя изменить.

#### **COBET:**

ID - это код для идентификации трансиверов, поддерживающих функцию GM. Он посылается отдельно от позывного во время цифровой радиосвязи.

- 1. Нажмите кнопку MENU (SETUP), чтобы войти в меню.
- 2. Поверните ручку MULTI, чтобы выбрать пункт меню "087 RADIO ID".

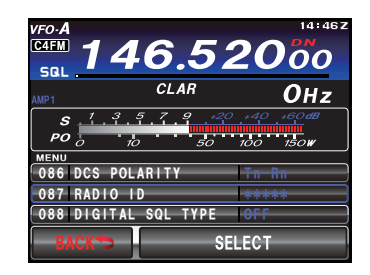

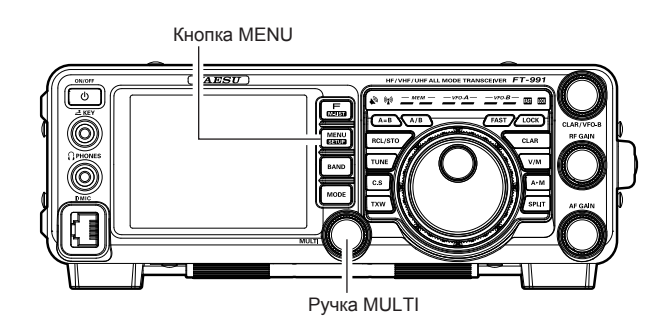

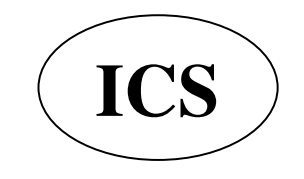

#### Использование меню функции GM

#### Переключение информации о других радиостанциях

Отображение информации на экране, полученной от других радиостанций, можно переключать между "расстояние и направление" и "уровень сигнала".

- 1. Нажмите кнопку MENU (SETUP), чтобы войти в меню.
- 2. Поверните ручку MULTI, чтобы выбрать пункт меню "090 GM DISPLAY".
- 3. Коснитесь [SELECT] на экране, а затем вращайте ручку MULTI, чтобы выбрать информацию о партнерской радиостанции, которую вы хотите увидеть на экране.

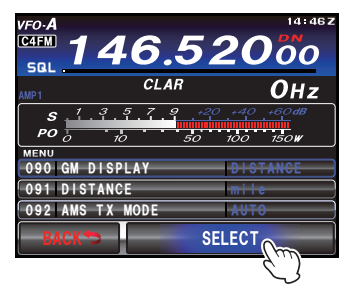

4. Коснитесь [ENTER], а затем [BACK] на экране или нажмите кнопку MENU, чтобы сохранить новую настройку и выйти в обычный режим работы.

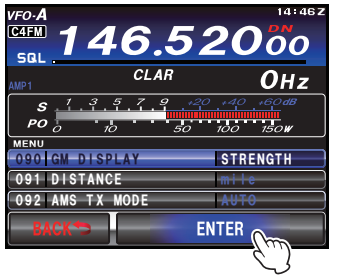

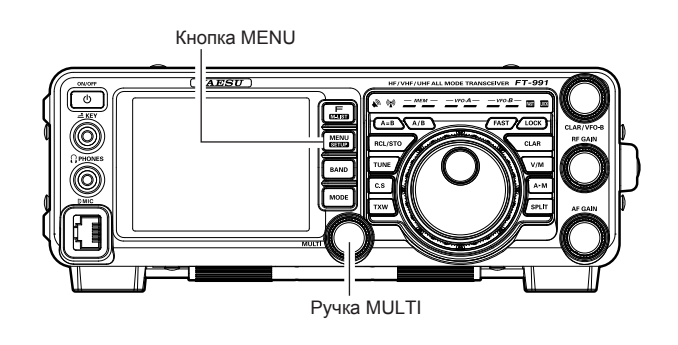

Экран "Расстояние и направление"

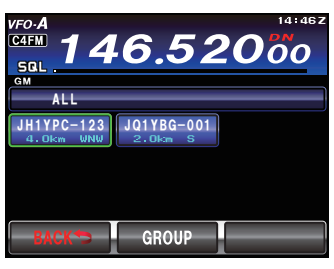

#### Экран "Уровень сигнала"

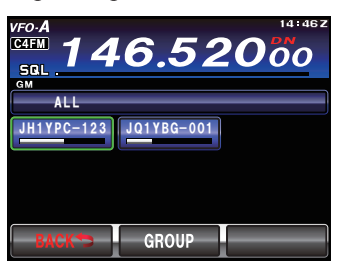

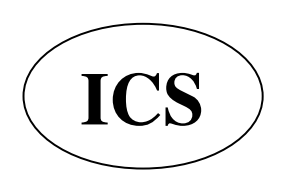

Кнопка MENU

AESU)

#### Использование меню функции GM

#### Настройка единицы измерения расстояния

При отображении расстояния между вашей радиостанцией и другими радиостанциями, расстояние в устройстве может быть установлено в "километрах" или "милях".

- 1. Нажмите кнопку MENU (SETUP), чтобы войти в меню.
- 2. Поверните ручку MULTI, чтобы выбрать пункт меню "091 DISTANCE".
- 3. Нажмите [SELECT] на экране, а затем вращайте ручку MULTI для выбора нужных Вам единиц измерения расстояния.

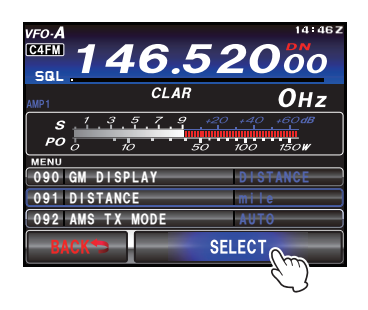

4. Коснитесь [ENTER], а затем [назад] на экране или нажмите кнопку MENU, чтобы сохранить новую настройку и выйти в обычный режим работы.

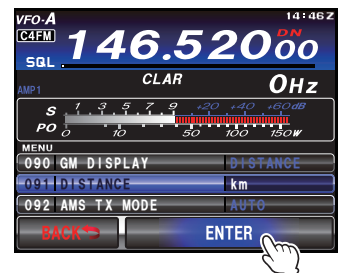

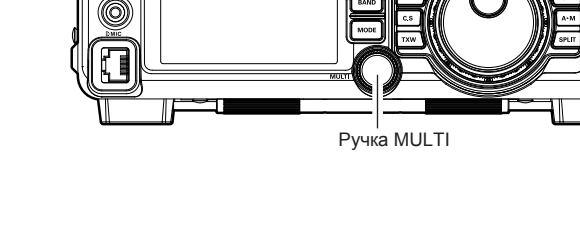

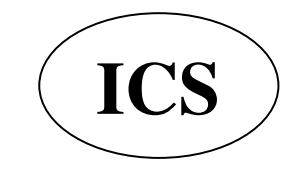